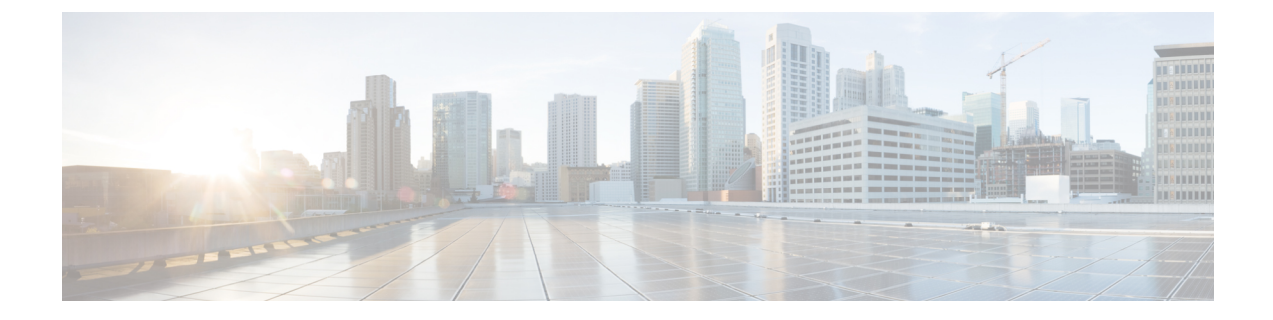

# サイトの追加と削除

- Cisco DCNM サイトの追加 (1 ページ)
- ・サイトの削除 (4ページ)
- •ファブリックコントローラへの相互起動 (5ページ)

## **Cisco DCNM** サイトの追加

ここでは、Nexus Dashboard GUI を使用して DCNM サイトを追加し、そのサイトを Nexus Dashboard Orchestrator で管理できるようにする方法について説明します。

#### 始める前に

- ・追加するサイトが Cisco DCNM リリース 11.5(1) 以降を実行していることを確認する必要 があります。
- ステップ1 Nexus Dashboard GUI にログインします
- ステップ2 新サイトを追加します。

| Ē                  | oli<br>Cli | cisco Nexus Dashboard |             |              |                  |                                            | 00          |  |  |
|--------------------|------------|-----------------------|-------------|--------------|------------------|--------------------------------------------|-------------|--|--|
| Dashboard          | 0.1        |                       |             |              |                  |                                            |             |  |  |
| System Overview    | Sit        | Sites                 |             |              |                  |                                            |             |  |  |
| e Sites            | Filte      | Filter by attributes  |             |              |                  |                                            |             |  |  |
| Service Catalog    |            |                       |             | Connectivity |                  |                                            | Add Site    |  |  |
| E System Resources |            | Health Score          | Name        | Status       | Firmware Version | Services Used                              | Delete Site |  |  |
| Operations         |            | Healthy               | ACI-NEWYORK | ↑ Up         | 5.1(1h)          | Nexus Insights<br>Multi-Site Orchestration | Open        |  |  |
| C Infrastructure   | /          |                       |             |              |                  |                                            |             |  |  |
| 1º Administrative  | 1          |                       |             |              |                  |                                            |             |  |  |
|                    |            |                       |             |              |                  |                                            |             |  |  |

a) 左のナビゲーションメニューから [サイト (Sites)]を選択します。

b) メイン ペインの右上にある [アクション (Actions)] > [サイトの追加 (Add Site)] をクリックします。 ステップ3 サイト情報を入力します。

| Site                    |             |                | × |
|-------------------------|-------------|----------------|---|
| Site Type               |             | 1              |   |
| ACI                     |             | M              |   |
| Host Name/ IP Address * |             |                |   |
| 10.23.234.161           |             |                |   |
| User Name *             |             |                |   |
| 2 admin                 |             |                |   |
| Password *              |             |                |   |
|                         | •           |                |   |
| Sites on DCNM           |             |                |   |
| Site Name               | Fabric Name | Controller Url |   |
|                         |             |                |   |

- a) [サイトタイプ (Site Type)]で、[DCNM] を選択します。
- b) DCNM コントローラ情報を入力します。

インバンド(eth2) インターフェイスの[ホスト名/IP アドレス]、[ユーザ名]、および[パスワード]を 入力する必要があります。現在 DCNM ファブリックを管理している DCNM コントローラ用です。

c) [サイトの選択(Select Sites)]をクリックして、DCNM コントローラによって管理される特定のファ ブリックを選択します。

ファブリック選択ウィンドウが開きます。

ステップ4 Nexus Dashboard に追加するファブリックを選択します。

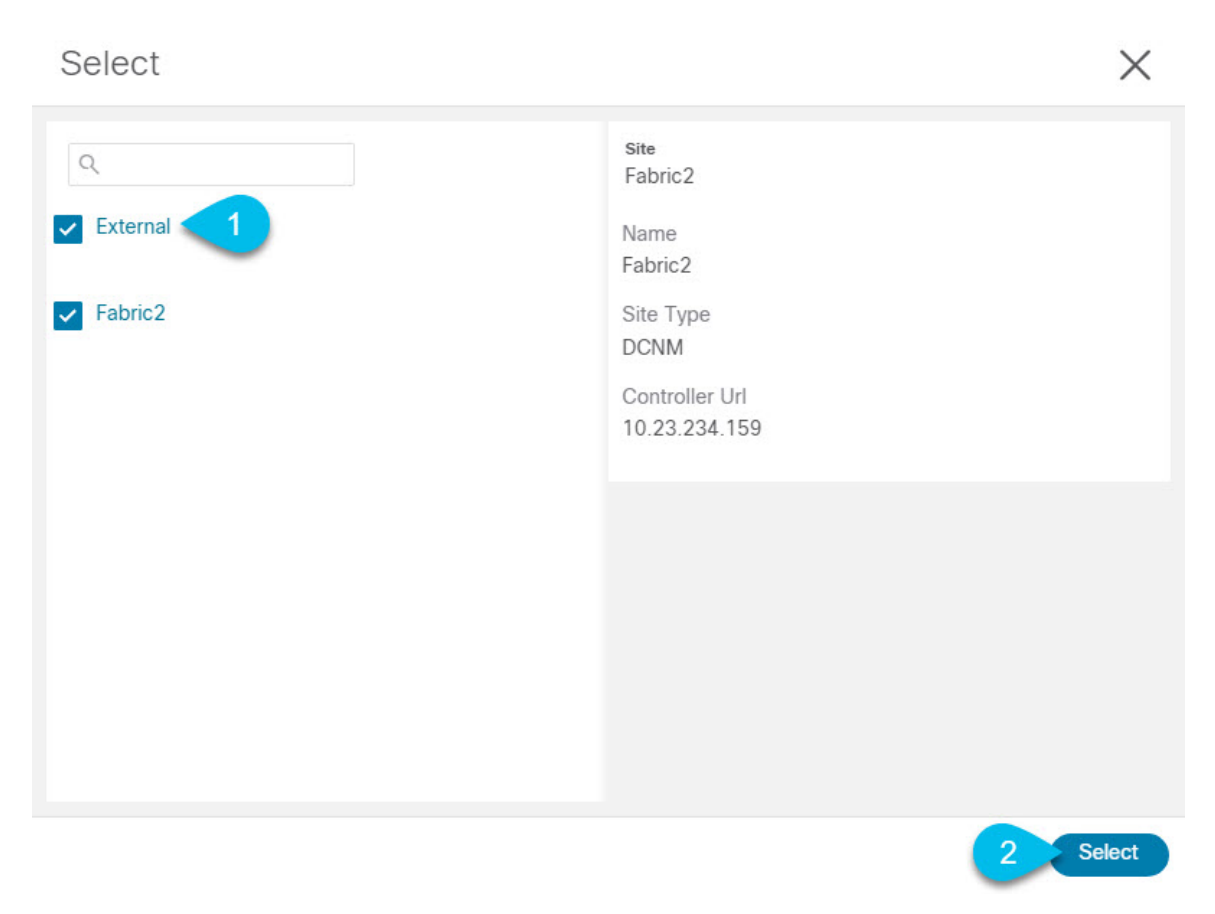

- a) Nexus Dashboard で実行しているアプリケーションで使用できる1つ以上のファブリックをオンにしま す。
- b) [選択 (Select)]をクリックします。
- ステップ5 [サイトの追加(Add Site)] ウィンドウで、[追加(Add)]をクリックしてサイトの追加を終了します。 この時点で、サイトはNexusダッシュボードで使用できるようになりますが、次の手順で説明するように、 Nexus Dashboard Orchestrator の管理用にそれらのサイトを有効にする必要があります。
- ステップ6 追加の DCNM コントローラについて、前の手順を繰り返します。
- ステップ7 Nexus Dashboard のサービスカタログから、Nexus Dashboard Orchestrator サービスを開きます。 Nexus Dashboard のユーザ クレデンシャルを使用して自動的にログインします。
- ステップ8 Nexus Dashboard Orchestrator GUI で、サイトを管理します。

| Ŧ                      | dude Multi-Site Orchestrator |                           |      |           | Cluster Status 1/1 🧔 🔅 💷 |                          |  |  |  |
|------------------------|------------------------------|---------------------------|------|-----------|--------------------------|--------------------------|--|--|--|
| Dashboard              |                              |                           |      |           |                          |                          |  |  |  |
| Application Management | Sites                        |                           |      |           |                          |                          |  |  |  |
| Operations             | C 0                          |                           |      |           |                          |                          |  |  |  |
| ⊖ Infrastructure ∧     | Filter by attributes         |                           |      |           |                          |                          |  |  |  |
| System Configuration   | Health                       | Name                      | Туре | Templates | State                    | Controller URL           |  |  |  |
| Firmware Management    | NA                           | Fabric1                   | DCNM | 0         | Unmanaged                | https://10.23.234.161:44 |  |  |  |
| Sites 1                | -                            |                           |      |           | · · · ·                  |                          |  |  |  |
| Infra Configuration    | NA                           | Fabric2<br>Site ID: 65002 | DCNM | 0         | Unmanaged                | https://10.23.234.159:44 |  |  |  |
| SD-WAN                 |                              |                           |      |           | Unmoneged                |                          |  |  |  |
| 🖍 Admin 🗸 🗸            | NA                           | Fabric3<br>Site ID: 65003 | DCNM | 0         | Unmanaged                | https://10.23.234.159:44 |  |  |  |
|                        |                              |                           |      | 2 Mana    | aged                     |                          |  |  |  |
|                        |                              |                           |      | Onna      | anagea                   |                          |  |  |  |

- a) 左側のナビゲーションメニューから、[インフラストラクチャ(Infrastructure)]>[サイト(Sites)]を 選択します。
- b) メインペインで、NDOの管理をする各ファブリックの[状態(State)]を [非管理対象 (Unmanaged)] から [管理対象 (Managed)] に変更します。

管理しているファブリックが DCNM マルチサイト ドメイン(MSD)の一部である場合、すでに関連 付けられているサイト ID があります。この場合、[サイト(State)] を [管理対象 (Managed) ] に変更す るだけでファブリックが管理されます。

ただし、ファブリックが DCNM MSD の一部ではない場合、その状態を[管理対象(Managed)]に変更 すると、サイトの[ファブリック ID(Fabric ID)]を指定するように求められます。

(注) 既存のMSDの一部であるファブリックとそうでないファブリックの両方を管理する場合は、
最初にMSDファブリックをオンボードし、次にスタンドアロンファブリックをオンボード
する必要があります。

### サイトの削除

ここでは、Nexus Dashboard Orchestrator GUI を使用して1つ以上のサイトのサイト管理を無効 にする方法について説明します。サイトは Nexus Dashboard に残ります。

#### 始める前に

削除するサイトに関連付けられているすべてのテンプレートが展開されていないことを確認す る必要があります。

ステップ1 Nexus Dashboard Orchestrator GUI を開きます。

Nexus Dashboard の**サービス カタログ**から NDO サービスを開くことができます。Nexus Dashboard のユー ザ クレデンシャルを使用して自動的にログインします。

ステップ2 サイトのアンダーレイ設定を削除します。

- a) 左側のナビゲーション メニューから、[インフラストラクチャ(Infrastructure)]>[インフラの設定 (Infra Configuration)]を選択します。
- b) メインペインにある [インフラの設定(Configure Infra)] をクリックします。
- c) 左側のサイドバーで、管理対象外のサイトを選択します。
- d) 右側のバーの[オーバーレイ設定(Overlay Configuration)]タブで、[Multi-Site]ノブを無効にします。
- e) 右側のサイドバーで、[アンダーレイ設定(Underlay Configuration)]タブを選択します。
- f) サイトからすべてのアンダーレイ設定を削除します。
- g) [展開(Deploy)]をクリックして、アンダーレイとオーバーレイの設定変更をサイトに展開します。
- ステップ3 Nexus Dashboard Orchestrator GUI で、サイトを無効にします。
  - a) 左側のナビゲーションメニューから、[インフラストラクチャ(Infrastructure)]>[サイト(Sites)]を 選択します。
  - b) メインペインで、NDOの管理を停止する各ファブリックの[状態(State)]を[管理対象(Managed)]から[非管理対象(Unmanaged)]に変更します。
    - (注) サイトが1つ以上の展開済みテンプレートに関連付けられている場合、それらのテンプレートを展開解除するまで、その状態を[管理対象外(Unmanaged)]に変更することはできません。
- ステップ4 Nexus ダッシュボードからサイトを削除します。

このサイトを管理したり、他のアプリケーションで使用したりする必要がなくなった場合は、Nexus Dashboard からサイトを削除することもできます。

- (注) このサイトは、Nexus Dashboard クラスタにインストールされているアプリケーションで現在使用 されていないことに注意してください。
- a) Nexus Dashboard GUI の左側のナビゲーションメニューから、[サイト (Sites)]を選択します。
- b) 削除するサイトを1つ以上選択します。
- c) メインペインの右上にある[アクション(Actions)]>[サイトの削除(Delite Site)]をクリックします。
- d) サイトのログイン情報を入力し、[OK] をクリックします。

Nexus Dashboard からサイトが削除されます。

### ファブリックコントローラへの相互起動

Nexus Dashboard Orchestrator は現在、ファブリックのタイプごとに多数の設定オプションをサポートしています。その他の多くの設定オプションでは、ファブリックのコントローラに直接 ログインする必要があります。

NDOの[インフラストラクチャ > サイト (Infrastucture Sites)]画面から特定のサイトコント ローラのGUIにクロス起動するには、サイトの横にあるアクション (...)メニューを選択し、 ユーザインターフェイスで[開く (Open)]をクリックします。クロス起動は、ファブリック のアウトオブバンド (OOB) 管理IP で動作することに注意してください。 Nexus Dashboard とファブリックで同じユーザが設定されている場合、Nexus Dashboard ユーザ と同じログイン情報を使用して、ファブリックのコントローラに自動的にログインします。一 貫性を保つために、Nexus ダッシュボードとファブリック全体で共通のユーザによるリモート 認証を設定することを推奨します。